# Het indienen / bevestigen van een VVO op de site van de RVO

Waar ga ik naar toe?

De makkelijkste manier is om direct naar de volgende link te gaan: http://mijn.rvo.nl/mestverwerkingsplicht-landbouwer

Indien u op bovenstaande link klikt of indien u deze link in uw browser heeft ingetikt, kunt u beginnen bij stap 7. Het is ook mogelijk om zelf via het begin van mijn.rvo.nl naar dit onderwerp te gaan, begin dan bij stap 1.

De stappen:

Onderwerpen

Subsidie en financiering aanvragen

'Contracten mest verwerken'

Vergunning en erkenning

aanvragen

- 1. Open de internetbrowser en ga naar mijn.rvo.nl (www is niet nodig)
- 2. Helemaal bovenaan de website (nog boven het logo) druk je op inloggen
- 3. Log in met uw gebruikerscode en wachtwoord. (let op: hoofdlettergevoelig!)
- 4. Op de website staan een aantal onderwerpen. Kies voor 'Registratie melding doorgeven'

Registratie en melding doorgever

Invoer en uitvoer regelen

| 1. | Alle registraties en meldingen staan op alfabetisch volgorde. Selecteer nu de regel |
|----|-------------------------------------------------------------------------------------|

2. Je bent nu op de pagina Mijn melding voor contracten mest verwerken. Kies onder het kopje Direct Regelen: 'VVO'. Als u nog niet ingelogd bent, log dan in met uw gebruikersnaam en wachtwoord.

**Optimus mineraal** 

Advies Administratie Procedures

1

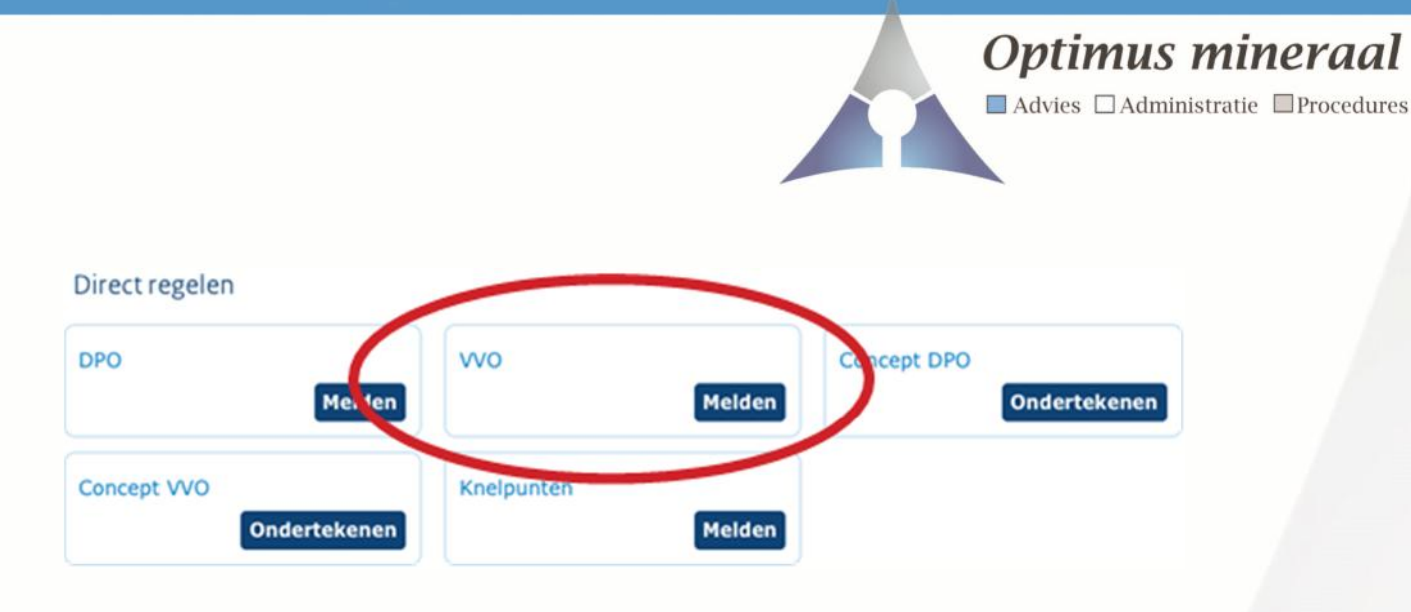

#### Let op! Pop-ups!

Wanneer u op de link uit bovenstaande afbeelding drukt, opent er een nieuw scherm. U moet zorgen dat deze zogenaamde 'Pop-up' wel toegestaan wordt door uw computer. Kijk goed of er meldingen verschijnen over pop-up's. Het kan zijn dat u het een aantal keer moet proberen.

Het indienen van een vervangende verwerkingsovereenkomst begint bij dit scherm: Volg nu de instructies op het scherm. Allereerst klikt op 'Volgende Stap'

|                       | 0%                                                                                                    |
|-----------------------|----------------------------------------------------------------------------------------------------|
| Startpagina           | Melding Vervangende verwerkingsovereenkomst (VVO)                                                                                                    |
| elatiegegevens        | Inst oil formulier melot a een vervangenoe verwerkungsovereenkomst. Dit is een overeenkomst tussen twee<br>landbouwers waarbij de ene landbouwer de mestverwerkingsplicht overneemt van de ander. U meldt de |
| werzicht VVO          | overeenkomst bij ons en bewaart deze in uw eigen administratie.                                                                                                    |
| legevens overeenkomst | Pluimveebedriiven                                                                                                    |
| Partijen              | Houdt u pluimvee? Dan kunt u alleen een VVO afsluiten met een ander pluimveebedrijf. Varkens- en                                                                                                    |
| Details               | rundveehouders mogen wel onderling VVO's afsiulten. Op <u>onze site</u> leest u meer over de mestverwerkingsplicht en<br>de voorwaarden die oelden bij een VVO.                                              |
| Sevestigen            |                                                                                                    |
|                       | Concept<br>Uw melding VVD is een concept, totdat alle partijen hebben ondertekend. Daarna spreken wij over een                                                                                               |
|                       | geregistreerde melding VVO. Deze melding vindt u in Mijn dossier.                                                                                                    |
|                       | Stap 1                                                                                                    |
|                       | Eén van de twee partijen start met het invullen van het formulier en vult in:                                                                                                    |
|                       | de gegevens van de overeenkomst                                                                                                    |
|                       | de gegevers van de andere partij, waaronder net e-manadres     de eerste partij ondertekent de melding VVO met een tancode                                                                                   |
|                       | Stap 2                                                                                                    |
|                       | De tweede partij ondertekent met een tancode.                                                                                                    |
|                       | Wij gaan zorgvuldig om met uw persoonsgegevens. Lees meer over ons privacybeleid. Informatie over specifieke                                                                                                 |
|                       | verwerkingen vindt u in het <u>AVG-register</u> van het ministerie van Economische Zaken en Klimaat en het ministerie                                                                                        |
|                       | van Landbouw, Natuur en voedseikwaliteit.                                                                                                    |
|                       | U bent ingelogd als                                                                                                    |
|                       | Verplichte vragen zijn aangegeven met: *                                                                                                    |
|                       |                                                                                                    |
|                       | Volgende stap >                                                                                                    |

2

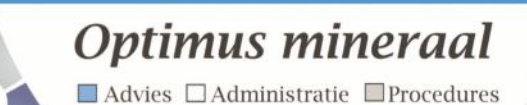

3

Volg nu de instructies op het scherm. Allereerst klikt op 'Volgende Stap'.

| Startpagina                                        | 2 | Wat wilt u doen?                                                                                                    |      |             |
|----------------------------------------------------|---|----------------------------------------------------------------------------------------------------|------|-------------|
| Relatiegegevens                                    |   | With u and making MAN instrume and astaliance of introduces? *                                                                                                    |      |             |
| Overzicht VVO<br>Gegevens overeenkomst<br>Partijen |   | The second second |      |             |
|                                                    |   | Een concept van een meising vvo insturen, ondertekenen of laten vervallen<br>Een geregistreerde melding VVO intrekken                                                                                                    |      |             |
|                                                    |   | Over the day over meaning and an approximately                                                                                                    |      |             |
| Details                                            |   |                                                                                                    |      |             |
| Bevestigen                                         |   |                                                                                                    | Volg | ende stap > |
|                                                    |   | K Vorice stap                                                                                                    |      |             |
|                                                    |   | - trige stop                                                                                                    |      |             |

## Relatiegegevens

Bij deze stap controleer je de relatiegegevens. Kijk vooral of het relatienummer overeenkomt met het relatienummer dat bij het afsluiten van de VVO is gebruikt.

## **Overzicht VVO**

Er wordt gevraagd welke actie je wilt uitvoeren. Kies voor: 'Een concept van een melding VVO insturen, ondertekenen of laten vervallen' en klik op Volgende stap.

|                                              | 20%                                                                                                    |   |               |  |
|----------------------------------------------|----------------------------------------------------------------------------------------------------|---|---------------|--|
| Startpagina                                  | Wat wilt u doen?                                                                                                    |   |               |  |
| Relatiegegevens                              | Wilt u een melding VVO insturen, ondertekenen of intrekken? *                                                                   | 0 | A Millele     |  |
| Gegevens overeenkomst<br>Partijen<br>Details | Een concept van een melding VVO insturen, ondertekenen of laten vervallen                                                       |   | or myzy       |  |
| Bevestigen                                   | Wat wilt u doen met de melding VVO? *                                                                                           |   |               |  |
|                                              | <ul> <li>Insturen en ondertekenen als eerste partij</li> <li>Ondertekenen als tweede partij</li> <li>Laten vervallen</li> </ul> |   |               |  |
|                                              |                                                                                                    |   | Volgende stap |  |

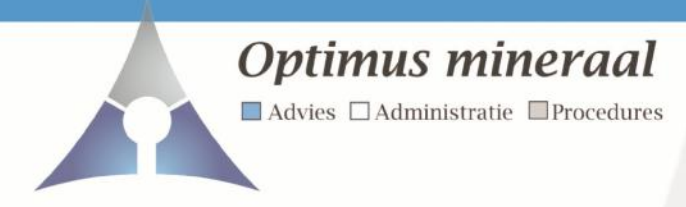

## Wat wilt u doen?

Er wordt gevraagd wat wilt u doen met de melding VVO. Kies voor: 'Ondertekenen als tweede partij' en klik op Volgende stap.

Er komt nu een overzicht te staan van de VVO's die nog ondertekend moeten worden. (over het algemeen is dit één exemplaar). Selecteer deze en volg de verdere instructies op het scherm.

Na een aantal controlestappen is het de bedoeling dat je met de TAN-codes een digitale handtekening zet. Het afsluiten van de VVO is dan helemaal geregeld!